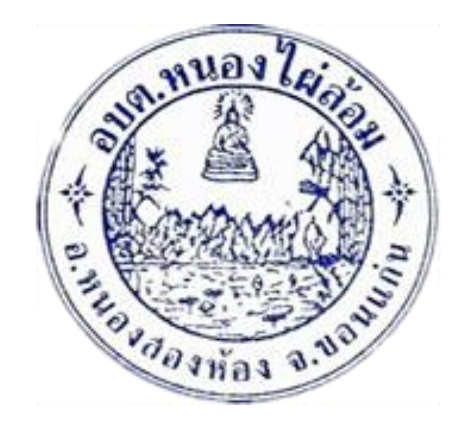

## คู่มือการใช้งาน E-Service

## ขององค์การบริหารส่วนตำบลหนองไผ่ล้อม

องค์การบริหารส่วนตำบลหนองไผ่ล้อม อำเภอหนองสองห้อง จังหวัดขอนแก่น

| E-Service อยู่ที่หน้าเว็บ                          |                                        | _                                                                                                    | _                                                                                                    |       | _          | _         | _          | _             |                                             |                                                    | _        | -               | _           | _                                  | _                                    |              |                         | _                     |            |             | _          |       | _ | 1 |  |
|----------------------------------------------------|----------------------------------------|----------------------------------------------------------------------------------------------------|----------------------------------------------------------------------------------------------------|-------|------------|-----------|------------|---------------|---------------------------------------------|----------------------------------------------------|----------|-----------------|-------------|------------------------------------|--------------------------------------|--------------|-------------------------|-----------------------|------------|-------------|------------|-------|---|---|--|
| nonanhailam a th/indox.nhn                         |                                        |                                                                                                    |                                                                                                    |       |            |           |            |               |                                             |                                                    |          |                 |             |                                    |                                      |              |                         |                       |            |             |            |       |   |   |  |
| สามัครามสมสมอายได เพิ่ง NACC ITA เสียงเสียงสมสมิยด | nelo 🗿 www.e.renortenera 😽             | ด่าสั้นเวลาเม                                                                                                    | 20121085                                                                                                    | 0     |            | 62 linfo6 | M          | In other last |                                             | ถ้าส                                               | 🙆 aud    | โดวสมสีมว       | สวนส่วน     |                                    | สมเด็จต                              | สาสังอย่ะ    | -                       | 😡 ຄວາມແມ່ນ            | โอสมสริบคว |             | สมสารรัก   | แกระไ |   |   |  |
|                                                    | arity and transparency Assessment: ITA | " <b>1</b> ขอ<br>ภายใน<br>2567                                                                                                    | <ul> <li>ขอเขญตอบแบบวดการรบรูของผูมสวนเดสวนเสย<br/>ภายใน (IIT) ประจำบิงบประมาณ พ.ศ. 2567 🖬 (10 ม.ค.<br/>2567 ]</li> </ul>                                                           |       |            |           |            |               |                                             |                                                    |          | งใหญ่<br>ละกัว  |             |                                    | UsuDuUsuAr                           | าชิภาพ (เวล) |                         |                       |            |             |            |       |   |   |  |
|                                                    | ารประเมินคุณธรรมและความโปร่งใส         | 🖣 ขอ                                                                                                    | 📲 ขอเซิญตอบแบบวัดการรับรู้ของผู้มีส่วนได้ส่วนเสีย                                                                                                    |       |            |           |            |               | 📲 โครงการก่อสร้างถนนคอนกรีตเสริมเหล็กสายรอบ |                                                    |          |                 |             |                                    |                                      |              |                         | 4                     |            |             |            |       |   |   |  |
| การ<br>โปร่                                        | ประเมินคุณธรรมและความ<br>งใส(ITA) 2567 | อายาเอล (EIT) ประก็จรีไขเประเภอเ พ.ศ. 2647 🗖 (10)                                                                                                    |                                                                                                    |       |            |           |            |               |                                             | โรยเรียน เสื่องหลางเวลา พยางเหลาย 2035 ง้างหมุดงไป |          |                 |             |                                    |                                      |              |                         |                       |            | IIMUNEU     | a.         |       |   |   |  |
| การเ                                               | ประเมินคุณธรรมและความ                  | stutiofagagagagagagagagagagagagagagagagagagag                                                                                                    |                                                                                                    |       |            |           |            |               |                                             |                                                    |          | Val             | Tubo 3      | วีดีโอประชา                        | สัมพันธ์                             |              |                         |                       |            |             |            |       |   |   |  |
| ไปร่                                               | งไส(ITA) 2566                          |                                                                                                    | วันที่                                                                                                    |       |            |           |            |               |                                             |                                                    |          |                 | ą           | ชื่อเรื่อ                          | 1                                    |              |                         |                       | IUUE       |             |            | ·     |   |   |  |
|                                                    | UUUSSIDU IPA                           | 13                                                                                                    | 13 มี.ค. 2567 จ้างข่อมแขมเครื่องคอมพิวเตอร์ สำนัปตัด หมายเลขครูภัณฑ์ «๑๖ - «๘ - ๐๐๐๑ โดยวิธีเลท <mark>เรื่องคอมพิวเตอร์ สำนัปตัด หมายเลขครูภัณฑ์ «</mark> ๑๖ - «๘ - ๐๐๐๑ โดยวิธีเลท |       |            |           |            |               |                                             |                                                    |          |                 |             |                                    |                                      |              |                         |                       |            |             |            |       |   |   |  |
| ราย                                                | งานผลการประเมิน                        | 13                                                                                                    | <sup>1</sup> .ค. 256                                                                                                    | 7     | ซื้อหมึก   | ปริ้นเตอ  | เร่ เครื่อ | องปริ้นเด     | ดอร์ ห                                      | มายเล                                              | ขครุภัถ  | <b>ນ</b> າ໌າ ໔໑ | ხ - ხმ      | ( - ool                            | <sub>ย</sub> โดยวิ                   | ธีเฉพา       | ะเจาะจ                  |                       |            |             |            |       |   |   |  |
| USE                                                | สทธภาพ(LPA)                            | 12                                                                                                    | <sup>1</sup> .ค. 256                                                                                                    | 7     | ซื้อ ตู้เห | ล็กเก็บเ  | อกสาร      | ชนิด ๒        | บานเ                                        | บิด โดย                                            | ເວີຣ໌ເລາ | พาะเจา          | ะจง         |                                    |                                      |              |                         |                       | สองทาง     | งการรับฟังก | อามกิดเห็น | )     |   |   |  |
|                                                    | 🜖 กฎหมายและระเบียบ 🔵                   | 12                                                                                                    | 12 มี.ค. 2567 ซื้อ โด๊ะทับอเนกประสงค์ โดยวิธีเฉพาะเจาะจง                                                                                                    |       |            |           |            |               |                                             |                                                    |          |                 |             |                                    |                                      |              |                         |                       |            |             |            |       |   |   |  |
| รวม                                                | กฏหมายท้องถิ่น +                       | 12 มี.ค. 2567 ซื้อเก้าอี้ทำงาน กองคลัง โดยวิธีเฉพาะเจาะจง                                                                                                    |                                                                                                    |       |            |           |            |               |                                             |                                                    |          |                 |             |                                    | masgu                                | มมริการสาธ   | ISOB                    |                       |            |             |            |       |   |   |  |
| มาต                                                | รฐานกำหนดตำแหน่ง                       | - 7 มี.ค. 2567 ซื้อเก้าอี้ทำงาน กองคลัง โดยวิธีเฉพาะเจาะจง 🦳 แบยีป้อยบละนี่คระสาด                                                                                                    |                                                                                                    |       |            |           |            |               |                                             |                                                    |          |                 |             |                                    |                                      |              |                         |                       |            |             |            |       |   |   |  |
|                                                    | ระบบข้อมูลข่าวสาร                      | 6 มี.ค. 2567 ซื้อวัสดุสำนักงาน งานตรวจสอบภายใน โดยวิธีเฉพาะเจาะจง                                                                                                    |                                                                                                    |       |            |           |            |               |                                             |                                                    |          |                 |             |                                    |                                      |              | โกกรอนิกส์ข<br>อบต.หนอง | ของราชการ<br>งไม่ส้อม |            |             |            |       |   |   |  |
| ระบ                                                | บหลักประกันสขภาพท้องถิ่น               | 5 มี.ค. 2567 ซื้อเครื่องปรับอากาศ แบบแยกส่วน(แบบติดผนัง สำนักปลัด โดยวิธีเฉพาะเจาะจง                                                                                                    |                                                                                                    |       |            |           |            |               |                                             |                                                    |          |                 |             |                                    |                                      |              |                         |                       |            |             |            |       |   |   |  |
| ຳະບ                                                |                                        | องกังฉู่องการกองแน<br>ฟิพา 29 ก.พ. 2567 ซื้อเก้าขึ้นถวแบบเหล็ก ๓ ที่นั้ง โดยวิธีเฉพาะเจาะจง<br>หนุนเด็กแรกเกิด 29 ก.พ. 2567 ซื้อโด๊ะทำงาน และเก้าอี้ทำงาน กองการศึกษา โดยวิธีเฉพาะเจาะจง |                                                                                                    |       |            |           |            |               |                                             |                                                    | ะเจาะจ   | 04              |             |                                    |                                      |              |                         |                       |            | จากศาลเ     | ไทครอง     |       |   |   |  |
| ระบ                                                | บเงินอุดหนุนเด็กแรกเกิด                |                                                                                                    |                                                                                                    |       |            |           |            |               |                                             |                                                    |          | สำนัก           | เงานคณะกรร  | เมการป้องกัน                       | Ì                                    |              |                         |                       |            |             |            |       |   |   |  |
| ระบ                                                | บสารสนเทศฯเพื่อการวางแผน               | _                                                                                                    |                                                                                                    |       |            |           |            |               |                                             |                                                    |          |                 | Citics of I | STUUSTUATS<br>The National Anti-Co | สาุจริตแห่งชาติ<br>motion Commission | คิ           |                         |                       |            |             |            |       |   |   |  |
| ระบ<br>ถิ่น(เ                                      | บสารสนเทศทางการศึกษาท้อง<br>Lec)       | « 1                                                                                                    | 2                                                                                                    | 3     | 4 5        | 6 1       | 7 8        | 9             | 10                                          | 11                                                 | 12       | 13              | 14          | 15                                 | 16                                   | 17           | 18                      |                       |            |             | >>>CLICK   |       | 6 |   |  |
| ข้อมู                                              | เลเลือกตั้ง                            | 25                                                                                                    | 26 27                                                                                                    | 2     | 8 29       | 30        | 31         | 32            | 33                                          | 34                                                 | 35       | 36              | 37          | 38                                 | 39                                   | 40           | 41                      |                       | E :        | serv        | vice       |       |   |   |  |
| บันท์                                              | า็กบัญชีท้องถิ่น                       | 48                                                                                                    | 19 50                                                                                                    | 5     | 1 52       | 53        | 54         | 55            | 56                                          | 57                                                 | 58       | 59              | 60          | 61                                 | 62                                   | 63           | 64                      | -                     |            |             |            |       | 5 |   |  |
| ข้อมู                                              | ข้อมูลกลาง อปท.                        |                                                                                                    |                                                                                                    |       |            |           |            |               |                                             |                                                    |          |                 |             | Juanano                            |                                      |              |                         |                       |            |             |            |       |   |   |  |
| การเ                                               | ลดใช้พลังงาน                           |                                                                                                    |                                                                                                    |       |            |           |            |               |                                             |                                                    |          |                 |             |                                    |                                      |              |                         |                       |            |             |            |       |   |   |  |
| ข้อก                                               | ฎหมายท้องถิ่นไทย                       | 150                                                                                                    | 👂 កรរ                                                                                                    | ส่งเส | เริ่มการ   | ปกครอ     | งท้อง      | งถิ่น         |                                             |                                                    | 2        | ନିତ             | NII         | 1381                               | RIC                                  | 0 490        | 8                       |                       |            |             | CLICK      |       |   |   |  |

รายละเอียดวิธีการใช้งานระบบการให้บริการ

## <u>วิธีการใช้งานระบบการให้บริการ E - Services</u>

## การเข้าสู่หน้าเว็บไซต์ E - Services

- เปิดโปรแกรม browser
- ๒. พิมพ์ ชื่อหน่วยงาน หรือ URL ของเว็บไซต์หน่วยงาน <u>https://www.nongphailom.go.th</u> และคลิก Enter จะปรากฏ หน้าหลักของเว็บไซต์
- ๓. แบนเนอร์บริการประชาชนออนไลน์ E-Service จะอยู่บริเวณหน้าหลักของเว็บไซต์ด้านขวามือ และด้านล่างหน้าเว็บไซต์
- ๔. คลิกที่ " E-Service อบต.หนองไผ่ล้อม "

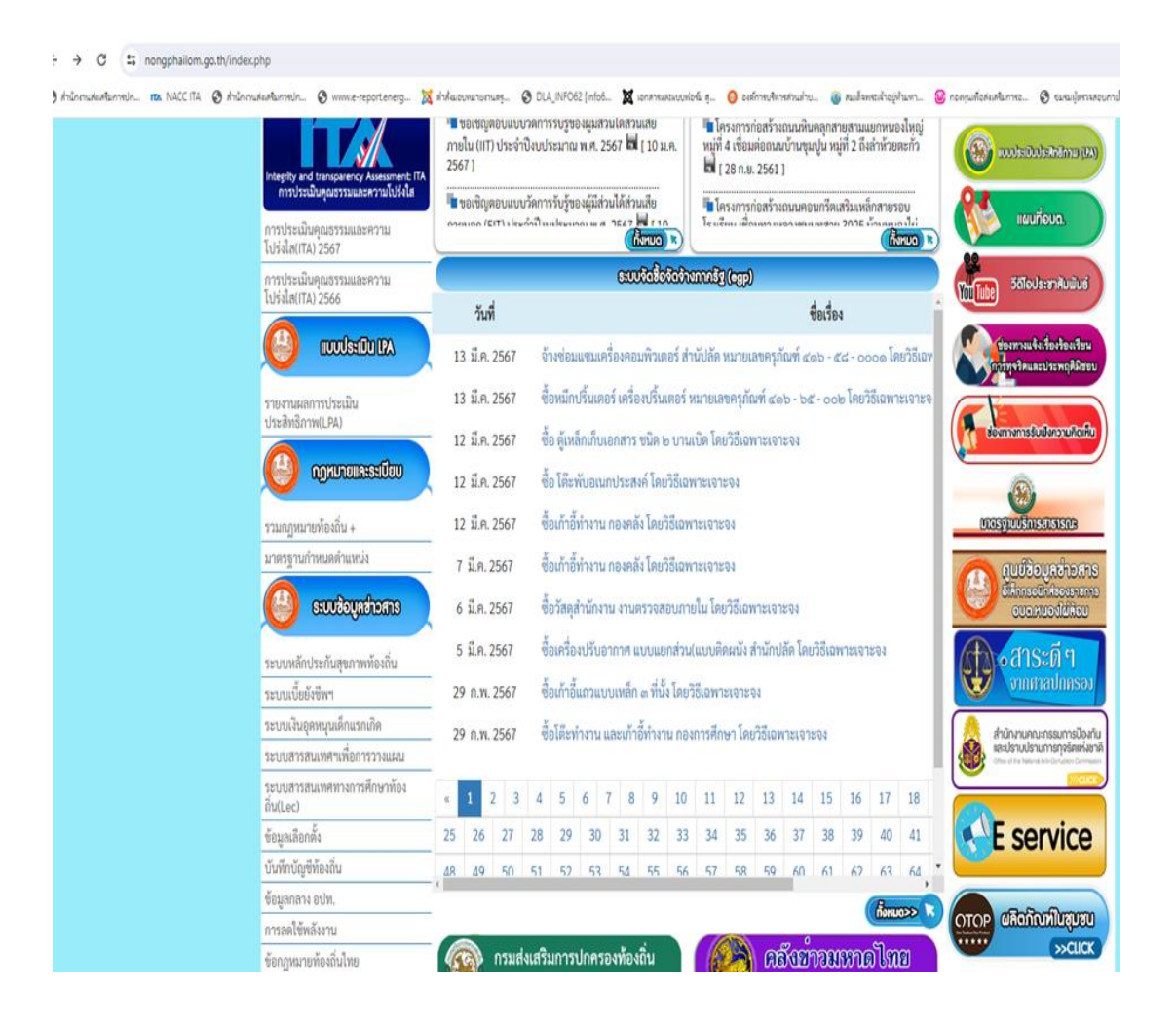

๕. เมื่อคลิกเรียบร้อยแล้ว จะปรากฏหน้าบริการ E-Service "ระบบยื่นคำร้องขอรับบริการออนไลน์องค์การบริหารส่วนตำบล หนองไผ่ล้อม" เพื่อลงทะเบียนใช้บริการ และกรอกข้อมูลให้ครบถ้วนตามแบบฟอร์ม เมื่อกรอก ข้อมูลครบถ้วนเรียบร้อย แล้วกด "ส่ง"

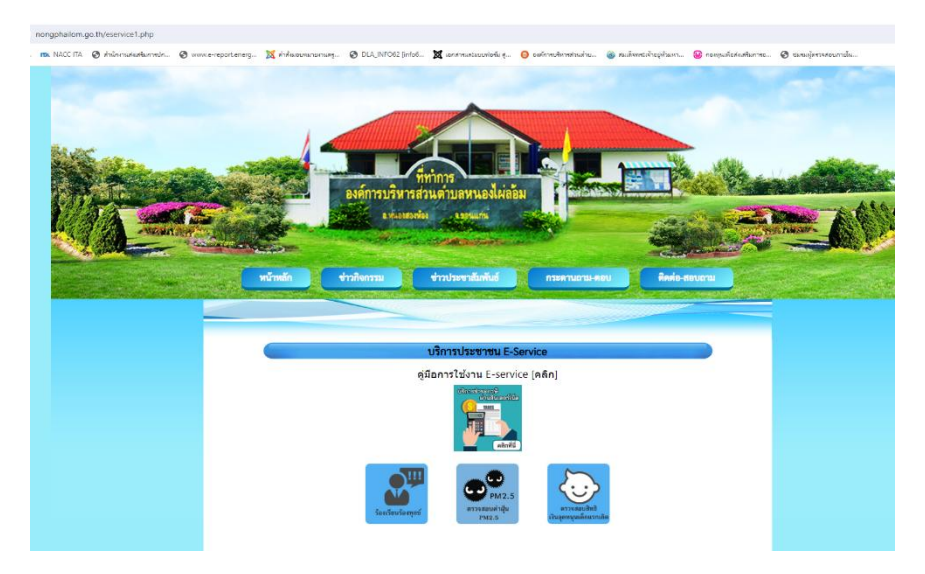

- การให้บริการชำระภาษีผ่านอินเตอร์เน็ต

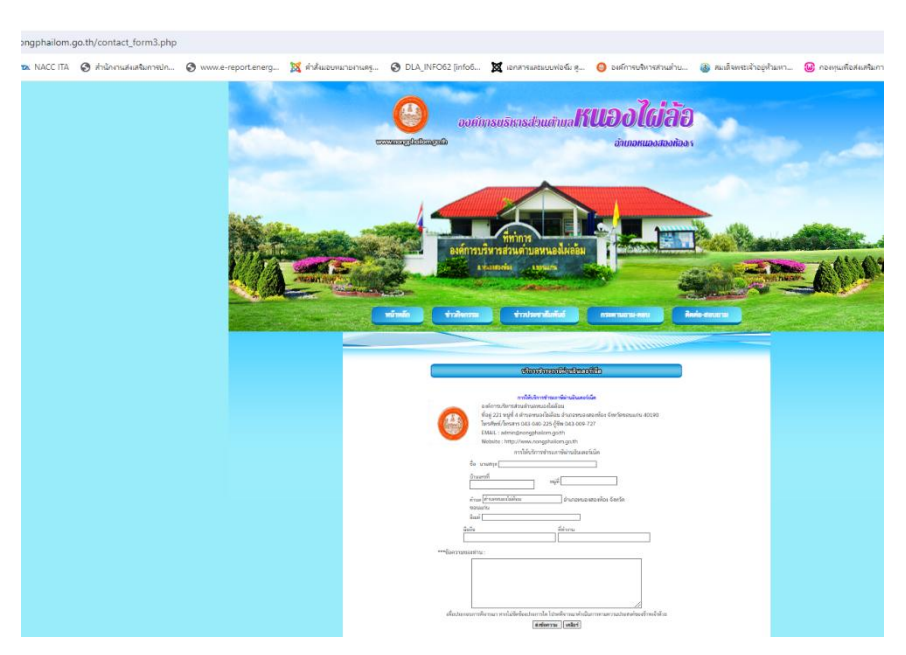

 ๖. เจ้าหน้าที่จะได้รับข้อมูลของท่าน และดำเนินการตรวจสอบข้อมูลรายละเอียด ผ่านระบบของหน่วยงาน พร้อมดำเนินการ ปริ้นแบบคำขอรับบริการออนไลน์ เสนอผู้บริหาร พิจารณาอนุมัติ/ไม่อนุมัติและเมื่อผู้บริหารได้พิจารณาแล้ว เจ้าหน้าที่ จะแจ้งผลการพิจารณาให้ท่านทราบ ผ่านช่องทางการติดต่อที่ท่านได้ระบุโดยเร็ว พร้อมดำเนินการในส่วนที่เกี่ยวข้องต่อไป